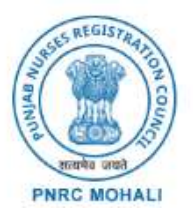

ਪੰਜਾਬ ਨਰਸਿਜ਼ ਰਜਿਸਟ੍ਰੇਸ਼ਨ ਕੌਂਸਲ, ਮੋਹਾਲੀ Punjab Nurses Registration Council, Mohali (Admission Portal through Online Counselling)

For Applicant Enquiry
admissionspnrc@gmail.com
G2836-18852
Call Timing: 9:00AM To 5:00 PM

## Welcome to the Admission Counseling Portal of Punjab Nurses Registration Council, Mohali

 Proceed further to get step by step guide on how to apply for Admission for ANM and GNM through this Online Portal.

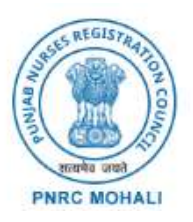

ਪੰਜਾਬ ਨਰਸਿਜ਼ ਰਜਿਸਟ੍ਰੇਸ਼ਨ ਕੌਂਸਲ, ਮੋਹਾਲੀ Punjab Nurses Registration Council, Mohali (Admission Portal through Online Counselling)

For Applicant Enquiry
admissionspnrc@gmail.com
G2836-18852
Call Timing: 9:00AM To 5:00 PM

# All Steps Involved in this process

- Create your Profile at PNRC's Online Admission Counseling Portal.
- Login in to the portal through Reference no. and Password
- Complete your profile by filling all details and submit your Application
- Upload all the required documents.
- Pay Fee and get acknowledgement
- Fill Choice
- Lock Choice
- Print Final Application

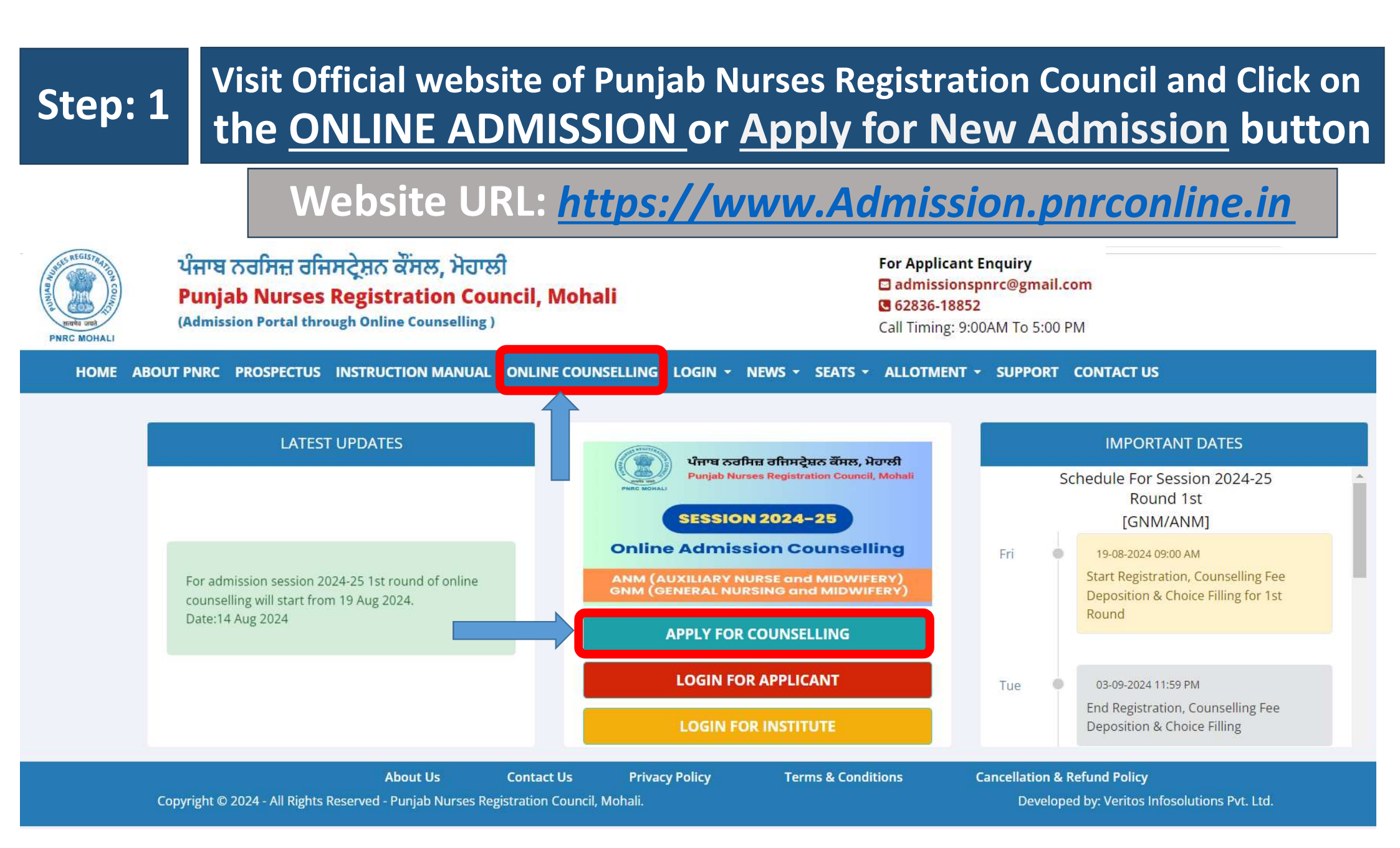

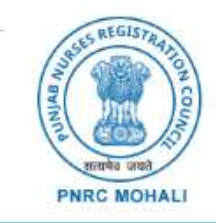

# ਪੰਜਾਬ ਨਰਸਿਜ਼ ਰਜਿਸਟ੍ਰੇਸ਼ਨ ਕੌਂਸਲ, ਮੋਹਾਲੀ

**Punjab Nurses Registration Council, Mohali** 

(Admission Portal through Online Counselling)

For Applicant Enquiry admissionspnrc@gmail.com 62836-18852 Call Timing: 9:00AM To 5:00 PM

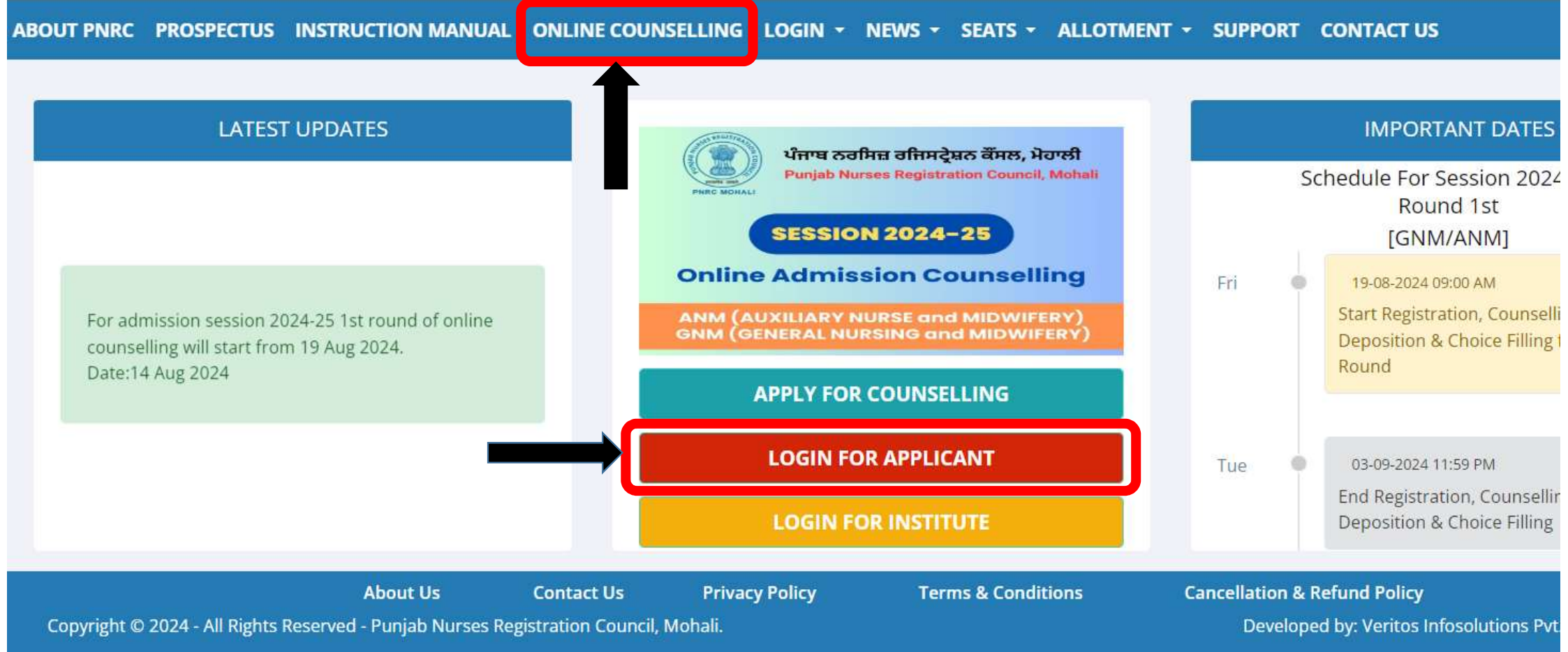

## Read all the Important Instructions Tick the check box and Click on <u>I Agree</u> button

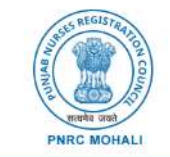

ਪੰਜਾਬ ਨਰਸਿਜ਼ ਰਜਿਸਟ੍ਰੇਸ਼ਨ ਕੌਂਸਲ, ਮੋਹਾਲੀ Punjab Nurses Registration Council, Mohali (Admission Portal through Online Counselling)

For Applicant Enquiry
admissionspnrc@gmail.com
G2836-18852
Call Timing: 9:30AM To 4:30 PM

ABOUT PNRC PROSPECTUS INSTRUCTION MANUAL ONLINE COUNSELLING LOGIN - NEWS - SEATS - ALLOTMENT - SUPPORT CONTACT US

#### **Important Instructions for Admission**

#### I agree to adhere to the following important instructions for the counseling process.

1. I have read and understood the contents of the Prospectus issued by PNRC and the eligibility criteria prescribed therein. I shall abide by the rules, regulations and admission process of seat allotment as specified by the PNRC. 2. I understand that if any discrepancy is found in my original documents, including proof of reservation category, sub-category, date of birth, etc., during the verification of documents at the time of reporting in Nursing Institute, my provisionally allotted seat will be canceled and I will have no right to claim it.

3. I will ensure that the all the information provided during counselling/admission process by me is genuine and authentic.

4. I understand that a non-refundable counseling fee will be charged to participate in Centralized Online Counseling: For SC/ST category (Application Fee: Rs. 500/- + 18% GST = Rs. 590/-) and for other categories (Application Fee: Rs. 1,000/- + 18% GST = Rs. 1,180/-). This fee will neither be refunded nor adjusted against any other fee In any circumstances. This will neither refund nor transfer to any other course fee.

5. I declare that I will not disclose or share my Login ID and Password with anybody. I understand that I am solely responsible for safeguarding my password and PNRC will not be responsible for any misuse of my password.

6. Candidates are advised to fill in their details carefully, as the seat allotted based on incorrect credentials will not be considered by the institute at the time of reporting.

7. I understand that to claim reservation under any category, the certificate must have been issued on or before the last date of counseling. If I'm not able to furnish original documents as prescribed in prospectus then my provisional allotment of seat will be cancelled.

8. For any clarification or dispute, the decision of Punjab Nurses Registration Council Mohali shall be final and binding on all.

9. All disputes shall be under the jurisdiction of Mohali Court.

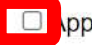

pplicant must carefully read and accept the above important instructions to proceed further.

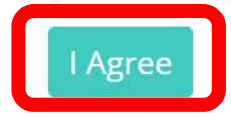

# Step: 2 Create your Profile:

#### i. Enter Personal Information

HOME ABOUT PNRC PROSPECTUS INSTRUCTION MANUAL ONLINE COUNSELLING LOGIN - NEWS - SEATS - ALLOTMENT - SUPPORT CONTACT US

| Personal Information      |                         |
|---------------------------|-------------------------|
| Apply For *               | Domicile State *        |
| Select Course 🗸           | Select Domicile State   |
| Qualifying Exam *         | Name of Applicant *     |
| Select Basic of Admission | APPLICANT'S FULL NAME   |
| Mother's Name *           | Father's Name *         |
| MOTHER NAME               | FATHER NAME             |
| Gender *                  | Email ID *              |
| Select 🗸                  | EMAIL ID                |
| Mobile Number *           | Alternate Mobile Number |
| Mobile Number             | Alternate Mobile Number |
| Date of Birth *           | Aadhar Card Number *    |
| Day V Month Vear V        | Aadhar Card Number      |

Important Note:- Please check aadhar number carefully. Aadhar number can not edit later.

# Select Your Category if applicable by clicking "Yes" and Choose from the dropdown. Otherwise Click "No" for Unreserved Category

| Category                                             |         |
|------------------------------------------------------|---------|
| Do you belong to any Reserved Category? *            |         |
| No                                                   |         |
| OYes                                                 |         |
|                                                      |         |
|                                                      |         |
| Catagony                                             |         |
| Category                                             |         |
| Do you belong to any Reserved Category? *            |         |
| ONo                                                  |         |
| Yes                                                  |         |
|                                                      |         |
| Reserved Category *                                  |         |
| Select 🗸                                             |         |
| Select                                               |         |
| Backward Areas (BA)                                  |         |
| Backward Classes (BC)                                | Cot OTP |
| Border Areas (BOA)                                   | Get OTP |
| Children/GrandChildren of Freedom Fighters of Punjab |         |
| Children/GrandChildren of terrorist affected person  |         |

**Terms & Conditions** 

**Cancellation & Refund Policy** 

Developed by: Veritos Infosolutions Pvt. Ltd.

Differently abled (DFA)

Schedule Castes (SC) Sports Persons (SP)

Ward of Defense Personnel

Migrants from Jammu and kashmir due to terrorist violence

Ward of Punjab Police Personnel, Punjab Armed Police, Punjab Home Guards and Para-Military Forces.

#### iii. Enter Qualifying Exam Details For ANM (12<sup>th</sup> Class or Equivalent Marks Details) For GNM (12th Class or Equivalent Marks Details and/or ANM Details and/or Vocational Stream-Health Care Science Details)

#### • Enter Basic Details for 12<sup>th</sup> Class or Equivalent

| 12th Class or Equiva | lent Marks Details    |                       |   |
|----------------------|-----------------------|-----------------------|---|
| Board *              | Roll No. *            | 12th Stream *         |   |
| Select Board         | ✓ ROLLNO.             | Select Stream         | ~ |
| Passing Year *       | Result Mode *         | Obtained Marks *      |   |
| Year                 | ✓ Percentage          | ✓ OBTAINED MARKS      |   |
| Total Marks *        | Percentage of Marks * | State of 12th Class * |   |
| TOTAL MARKS          | % of Marks            | Select State          | ~ |

In Case Result Mode CGPA / GRADE, please convert your CGPA / GRADE to percentage and fill accordingly.

#### • Enter Subject Wise Marks Details for 12<sup>th</sup> Class or Equivalent

| Subject Wise Marks Deta     | il            |                |             |
|-----------------------------|---------------|----------------|-------------|
| Head                        | Subjects Name | Obtained Marks | Total Marks |
| Compulsory Subject *        | Physics       | OBTAINED MARKS | TOTAL MARKS |
| Compulsory Subject*         | Chemistry     | OBTAINED MARKS | TOTAL MARKS |
| Compulsory Subject*         | Biology       | OBTAINED MARKS | TOTAL MARKS |
| Compulsory Subject*         | English       | OBTAINED MARKS | TOTAL MARKS |
| Other Subject *             | Enter Subject | OBTAINED MARKS | TOTAL MARKS |
| Other Subject<br>(optional) | Enter Subject | OBTAINED MARKS | TOTAL MARKS |

#### • Enter Qualifying Exam Details other than 12<sup>th</sup> Class as per eligibility and requirement

| ANM Details                                 |            |             |                             |                             |            |   |                    |                  |
|---------------------------------------------|------------|-------------|-----------------------------|-----------------------------|------------|---|--------------------|------------------|
| Have you registered your ANM with PNRC? *   |            |             |                             |                             |            |   |                    |                  |
| Yes                                         |            |             |                             | ~                           |            |   |                    |                  |
| Reg No with PNRC * Re                       | gistration | Date *      |                             |                             |            |   | Council Name *     |                  |
| Enter Reg No with PNRC                      | Day        | ~           | Month                       | ~                           | Year       | ~ | Enter Council Name |                  |
| Examination Body *                          |            | Institute I | Name*                       |                             |            |   | Passing Year *     |                  |
| Select Status                               | ~          | Select In   | nstitute                    |                             |            | ~ | Year               |                  |
| Aggregate Obtained Marks *                  |            | Aggregat    | te Total <mark>M</mark> ark | s *                         |            |   | Percent of Marks * |                  |
| OBTAINED MARKS                              |            | TOTAL N     | 1ARKS                       |                             |            |   | % of Marks         |                  |
| Vocational Stream-Hea<br>Examination Body * | alth C     | are So      | cience<br>Instit            | Detai<br><sub>ute Nan</sub> | ils<br>ne* |   |                    | Passing Year *   |
| Select Status                               |            | 2           | • Sel                       | ect <mark>In</mark> stitu   | ute        |   | ~                  | Year             |
| Aggregate Obtained Marks *                  |            |             | Aggr                        | egate To                    | otal Marks | * |                    | Percent of Marks |
| OBTAINED MARKS                              |            |             | тот                         | AL MARK                     | S          |   |                    | % of Marks       |

# Click on the Get OTP button after filling all the required information

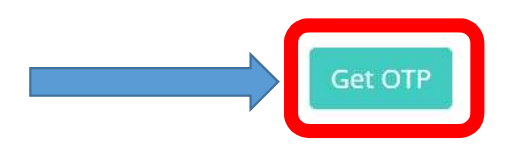

#### iv. Enter OTP Here and click on the Verify OTP button

| 5.000#37530#65.00#553                                                                                                    | Biology              | 60             | 100         |
|----------------------------------------------------------------------------------------------------|----------------------|----------------|-------------|
| Compulsory Subject*                                                                                                    | English              | 60             | 100         |
| Other Subject *                                                                                                    | Hindi                | 60             | 80          |
| Other Subject<br>(optional)                                                                                                    | Enter Subject        | OBTAINED MARKS | TOTAL MARKS |
| Subjects Obtained Marks:- 60,60,60,60,60,0<br>Subjects Max Marks:- 100,100,100,100,80,0<br>SUBJECTS OBTAINED= 300, SUBJECTS TOTAL= | 480, PERCENTAGE=62.5 |                |             |
|                                                                                                    | I                    |                |             |
|                                                                                                    | Resend OTP           | Verify OTP     |             |

 Read and tick the check box to acknowledge the terms and conditions. And click on the <u>Submit button</u>.

#### Aggregate Obtained Marks \*

Aggregate Total Marks \*

Percent of Marks \*

500

700

71.42857

understand that this application form does not entitle or ensure admission in the GNM course. Admission is subject to the procedure followed as per rules and regulations governed by Government of Punjab/ PNRC/INC

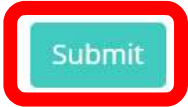

• Your Profile is now created, Now Proceed for Applicant Login option by clicking button as shown in the image or from the main menu tab

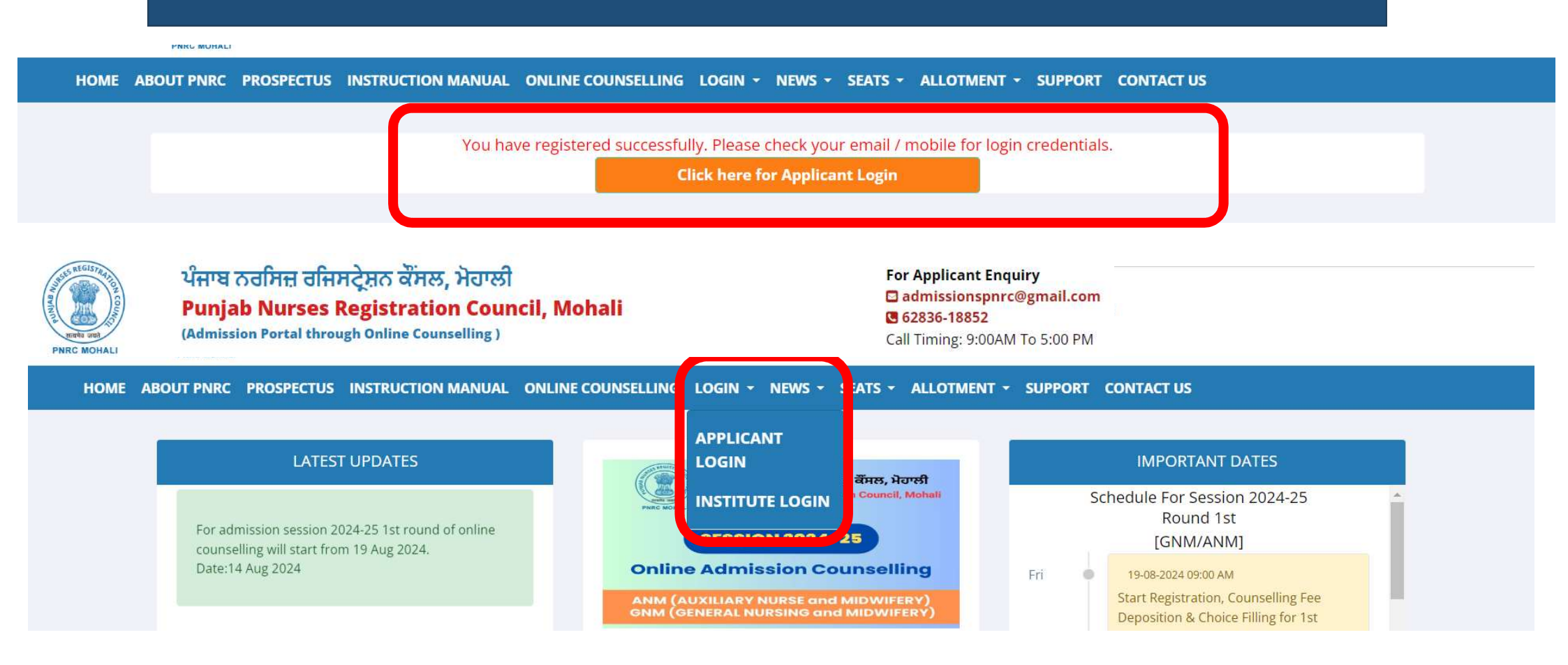

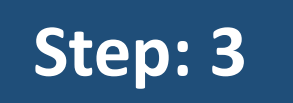

## Login into your Profile

#### • Enter Your Reference No. and Password to login

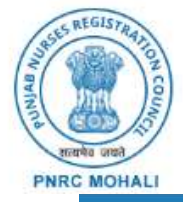

ਪੰਜਾਬ ਨਰਸਿਜ਼ ਰਜਿਸਟ੍ਰੇਸ਼ਨ ਕੌਂਸਲ, ਮੋਹਾਲੀ Punjab Nurses Registration Council, Mohali

#### (Admission Portal through Online Counselling )

# For Applicant Enquiry admissionspnrc@gmail.com G2836-18852 Call Timing: 9:00AM To 5:00 PM

| HOME | ABOUT PNRC | PROSPECTUS | INSTRUCTION MANUAL | ONLINE ADMISSION | LOGIN 🔻 | NEWS - | SEATS 🔻 | ALLOTMENT - | CONTACT US |
|------|------------|------------|--------------------|------------------|---------|--------|---------|-------------|------------|
|------|------------|------------|--------------------|------------------|---------|--------|---------|-------------|------------|

| Enter Your Refer                          | rence no.                    |                            |               |   |
|-------------------------------------------|------------------------------|----------------------------|---------------|---|
| Enter Your Passv                          | word                         |                            |               |   |
|                                           | LOGIN                        | 1                          |               |   |
| Click here if referning not received on r | rence numbe<br>registered ma | er and Pass<br>nobile numb | sword<br>ber. | J |

#### There are total six steps involved in Complete Profile

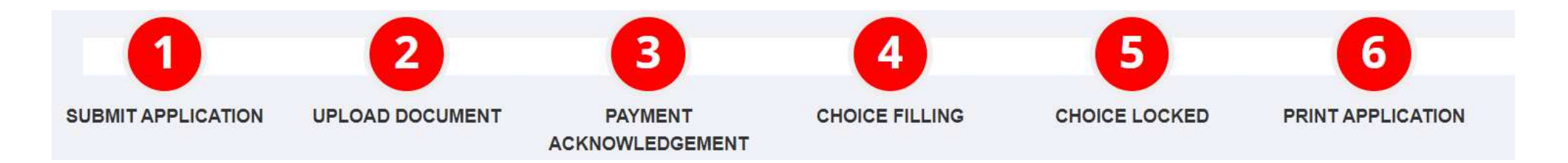

- Submit Application after Filling and reviewing all details.
- Upload All the required documents.
- Payment Acknowledgement
- Check List of Vacant Colleges and Fill your Choices.
- Lock your Choices and pay fee
- Print your Application Form

Verify your Personal details •

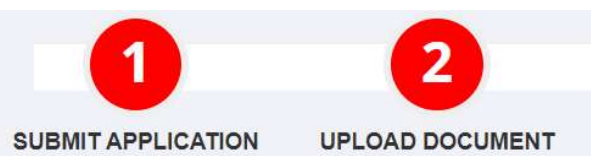

3 PAYMENT ACKNOWLEDGEMENT

4 CHOICE FILLING

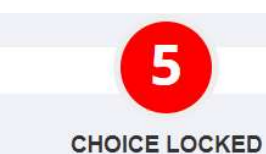

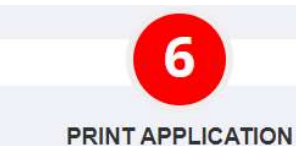

| PERSONAL                                                                             | NFORMATION                                               |
|--------------------------------------------------------------------------------------|----------------------------------------------------------|
| Apply For *                                                                          | Domicile State *                                         |
| ANM                                                                                  | Punjab 🗸                                                 |
| Qualifying Exam *                                                                    | Do you belong horizontal reservation category for ANM? * |
| 12th with English 🗸                                                                  | Yes 🗸                                                    |
| Horizontal reservation category for ANM *                                            | How many year of experience?*                            |
| Students who have done last four years of schooling from rural schools in t $$ $$ $$ | 1.4                                                      |
| Name of Applicant *                                                                  | Mother's Name *                                          |
| TEST                                                                                 | TEST                                                     |
| Father's Name *                                                                      | Gender *                                                 |
| TEST                                                                                 | Female 🗸                                                 |
| Email ID *                                                                           | Mobile Number*                                           |
|                                                                                      |                                                          |
| Alternate Mobile Number                                                              | Date of Birth *                                          |
| Alternate Mobile Number                                                              | 10 🗸 April 🖌 2006 🗸                                      |
| Aadhar Card Number *                                                                 |                                                          |
| 123456789012                                                                         |                                                          |

• Verify your Qualifying Exam Details

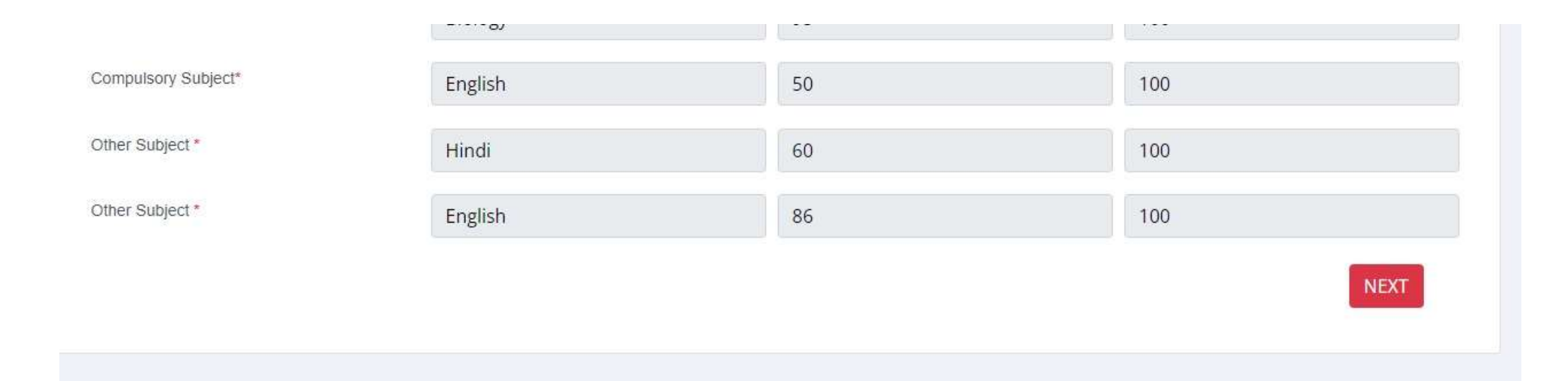

**Complete the Form by entering following details:** 

- Your Contact Details
- Permanent Address
- Correspondence
   Address
- and press SAVE & NEXT

| SUBMIT APPLICATION  | UPLOAD DOCUMENT     | PAYMENT<br>ACKNOWLEDGEMENT | CI  | HOICE FILLING | CHOICE LOCKED | PRINT APPLICATION |   |
|---------------------|---------------------|----------------------------|-----|---------------|---------------|-------------------|---|
|                     |                     | CONT                       | ACT | DETAILS       |               |                   |   |
| PERMANENT ADI       | DRESS               |                            |     |               |               |                   |   |
| Permanent Address * |                     |                            |     |               |               |                   |   |
| PERMANENT ADDRES    | SS                  |                            |     |               |               |                   |   |
|                     |                     |                            |     |               |               |                   | 1 |
| State *             |                     |                            |     | District *    |               |                   |   |
| Punjab              |                     |                            | ~   | Ludhiana      |               |                   | ~ |
| City *              |                     |                            |     | Pin Code *    |               |                   |   |
| MOHALI              |                     |                            |     | 160062        |               |                   |   |
| Nationality *       |                     |                            |     |               |               |                   |   |
| Indian              |                     |                            | ~   |               |               |                   |   |
| CORRESPONDEN        | ICE ADDRESS         |                            |     |               |               |                   |   |
| Click here Sam      | ne as above<br>ss * |                            |     |               |               |                   |   |
| PERMANENT ADD       | RESS                |                            |     |               |               |                   |   |

4

5

6

2

1

3

| State *       |   | District * |             |
|---------------|---|------------|-------------|
| Punjab        | ~ | Ludhiana   | ~           |
| City *        |   | Pin Code * |             |
| MOHALI        |   | 160062     |             |
| Nationality * |   |            |             |
| Indian        | ~ |            |             |
|               |   |            |             |
|               |   | PREVIOUS   | SAVE & NEXT |

#### • Enter Qualification Details: 10<sup>th</sup> Class or Equivalent

| BMIT APPLICATION      | UPLOAD DOCUMENT                   | PAYMENT                | CHOICE FILLING            | CHOICE LOCKED  | PRINT APPLICATION |  |
|-----------------------|-----------------------------------|------------------------|---------------------------|----------------|-------------------|--|
|                       | A                                 | CKNOWLEDGEMENT         |                           |                |                   |  |
|                       |                                   | QUALIFI                | CATION DETAILS            |                |                   |  |
| 10TH CLASS OR         | EQUIVALENT MARKS DETA             | LS                     |                           |                |                   |  |
| Board *               |                                   | Roll No.*              |                           | Passing Year * |                   |  |
| Board of Intermedia   | te Education (Andhra Pra 🛛 🗸      | 1234567                |                           | 2003           | ~                 |  |
| Result Mode *         |                                   | Obtained Marks *       |                           | Total Marks *  |                   |  |
| Percentage            | ~                                 | 645                    |                           | 800            |                   |  |
| Percent of Marks *    |                                   | State of 10th Class *  |                           |                |                   |  |
| 80.625                |                                   | Chandigarh             | ~                         | •              |                   |  |
| OTHER DETAILS         | PA / GRADE, please convert your ( | GPA / GRADE to percent | age and fill accordingly. |                |                   |  |
| State of 11th Class * |                                   | Born State *           |                           |                |                   |  |
|                       | 02020                             | Kasala                 |                           |                |                   |  |

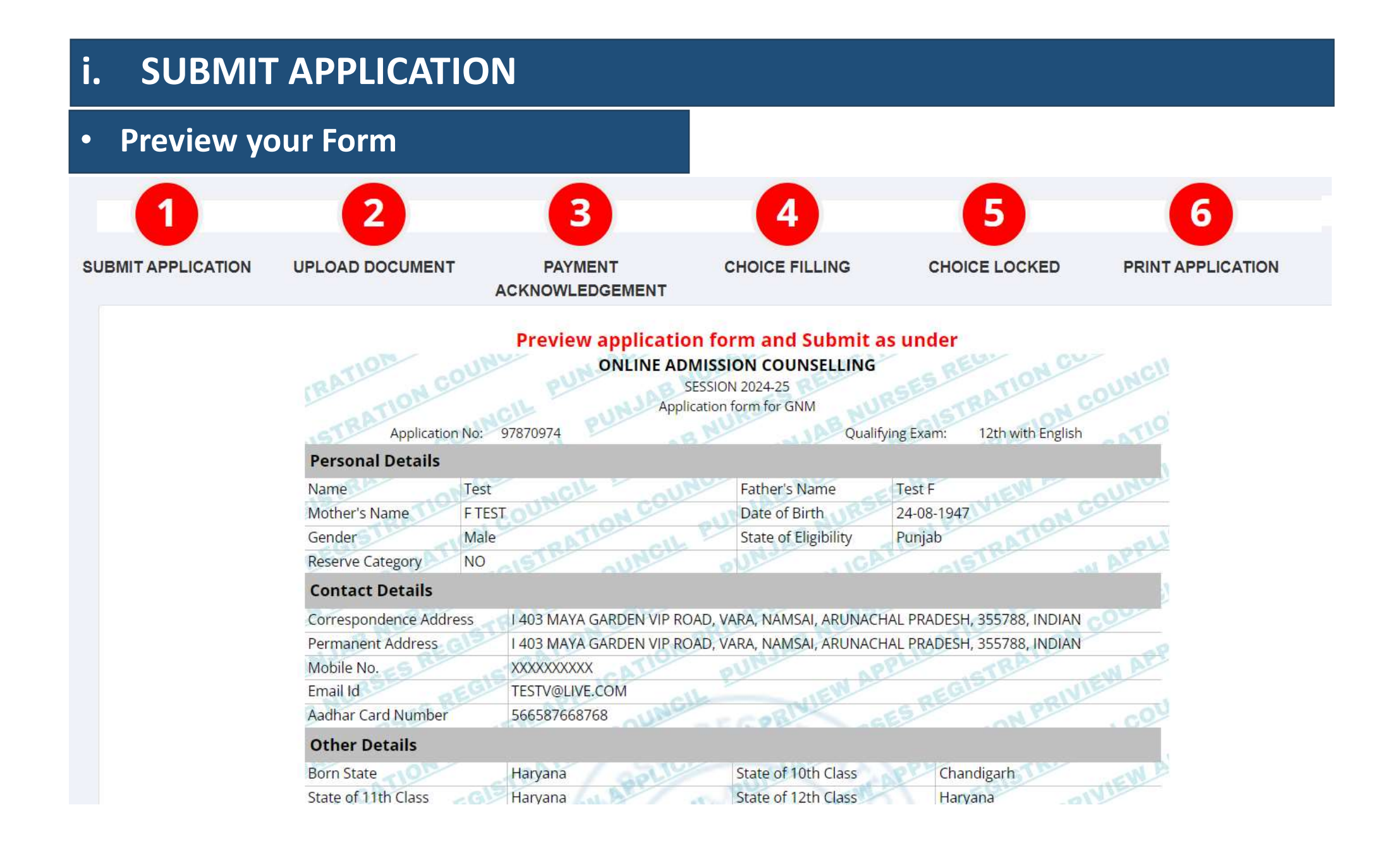

• Tick the check box before Save and Final Submit: No modification will be allowed after final submission.

| 10th Class or Equival                      | ent Marks Details                                                          |                                  |                                                                                                    |
|--------------------------------------------|----------------------------------------------------------------------------|----------------------------------|----------------------------------------------------------------------------------------------------|
| Name of Board                              | BANASTHALI VIDYAPITH                                                       | ATT INE TO                       | LUCA JCOV                                                                                                    |
| Roll no                                    | 46688                                                                      | Passing Year                     | 1996                                                                                                    |
| Result Mode                                | PERCENTAGE                                                                 | Obtained Marks                   | 457 6 6 6 6 6 6 6 6 6 6 6 6 6 6 6 6 6 6 6                                                                                                    |
| Total Marks                                | 500                                                                        | Percentage                       | 91.4                                                                                                    |
| 12th Class or Equival                      | ent Marks Details                                                          |                                  |                                                                                                    |
| Name of Board                              | BANASTHALI VIDYAPITH                                                       | BALL                             | NIVIE TION                                                                                                    |
| 12th Stream                                | SCIENCE (PCB)                                                              | Roll no                          | 345689                                                                                                    |
| Passing Year                               | 2000                                                                       | Result Mode                      | PERCENTAGE                                                                                                    |
| Obtained Marks                             | 277                                                                        | Total Marks                      | 600                                                                                                    |
| Percentage                                 | 46.16667                                                                   | ev Ar ulla                       | PLICE NTION                                                                                                    |
| 12th Subject Wise De                       | tails                                                                      |                                  |                                                                                                    |
| Subjects Name                              | OBT.                                                                       | AINED MARKS                      | Total Marks                                                                                                    |
| Physics                                    | aLICA INCIN                                                                | 56 0                             | 100                                                                                                    |
| Chemistry                                  | A PPT S COUL                                                               | 120                              | 300                                                                                                    |
| Biology                                    | TION APPL                                                                  | 23                               | 50                                                                                                    |
| English                                    | STRA NEW A                                                                 | 44                               | In the second second se |
| Zoology                                    | PRIVI                                                                      | 34                               | 50                                                                                                    |
| Percentage of All Subjects Date: 20-Aug    | OBTAINED 277 AND TOTAL 60                                                  | 00 = 46.16667%                   | ip address: 115.246.86.194                                                                                                    |
| understand that this he procedure follower | registration form does not entitle or e<br>d by the Counselling Committee. | nsure me for admission in ANM co | urse. The admission is subject to                                                                                                    |

#### Preview of Application Form after FINAL SUBMIT

| MIT APPLICATION | UPLOAD DOCUMENT            | PAYMENT<br>ACKNOWLEDGEMENT   | CHOICE FILLING                          | CHOICE LOCKED              | PRINT APPLICATION |
|-----------------|----------------------------|------------------------------|-----------------------------------------|----------------------------|-------------------|
|                 |                            | Preview application fo       | orm and Submit as u                     | nder                       |                   |
|                 |                            | ONLINE ADMISS                | SION COUNSELLING                        |                            | <u>u</u>          |
|                 |                            | Application                  | n form for GNM                          |                            |                   |
|                 | Application No.            | 97870974                     | Qualitying                              | Kam: 12th with English     |                   |
|                 | Personal Details           | and and                      |                                         |                            | L.                |
|                 | Name                       | alb sure                     | Father's Name                           | st F                       |                   |
|                 | Mother's Name FTES         | TOUNDER                      | Date of Birth 24                        | -08-1947                   |                   |
|                 | Gender                     | ATTOMATE                     | State of Eligibility Pu                 | njab                       | X                 |
|                 | Reserve Category NO        | alsi ound                    | PUR JOA                                 | ALSI AL                    |                   |
|                 | Contact Details            |                              |                                         |                            |                   |
|                 | Correspondence Address     | 1403 MAYA GARDEN VIP ROAD.   | VARA, NAMSAL ARUNACHAL                  | RADESH, 355788, INDIAN     |                   |
|                 | Permanent Address          | 1 403 MAYA GARDEN VIP ROAD,  | VARA, NAMSAI, ARUNACHAL F               | RADESH, 355788, INDIAN     | 0                 |
|                 | Mobile No.                 | X00000000X                   | PUT APP                                 | JETER WE                   |                   |
|                 | Email Id                   | TESTV@LIVE.COM               |                                         | RELOCARIVIS                |                   |
|                 | Aadhar Card Number         | 566587668768                 | GEB ASE                                 | 101 - 100                  | 8                 |
|                 | Other Details              |                              |                                         |                            | 1                 |
|                 | Born State                 | Haryana                      | State of 10th Class                     | Chandigarh                 | 2                 |
|                 | State of 11th Class        | Haryana                      | State of 12th Class                     | Haryana                    |                   |
|                 | 10th Class or Equivalent   | t Marks Details              |                                         |                            | 5                 |
|                 | Name of Board              | BANASTHALI VIDYAPITH         | P NAME O                                | philles and open           |                   |
|                 | Roll no                    | 45688                        | Passing Year                            | 1996                       | 理                 |
|                 | Result Mode                | PERCENTAGE                   | Obtained Marks                          | 457,910                    |                   |
|                 | Total Marks                | 500                          | Percentage                              | 8 91.4 08 19 00            |                   |
|                 | 12th Class or Equivalent   | t Marks Details              |                                         |                            |                   |
|                 | Name of Board              | BANASTHALI VIDYAPITH         | 1210 101                                | ale alle w                 |                   |
|                 | 12th Stream                | SCIENCE (PCB)                | Roll no                                 | 345689                     |                   |
|                 | Passing Year               | 2000                         | Result Mode                             | PERCENTAGE                 |                   |
|                 | Obtained Marks             | 277                          | Total Marks                             | 600 C                      |                   |
|                 | Percentage                 | 46.16667 0                   | MAGAZALIA                               | PPILS TRBL                 |                   |
|                 | 12th Subject Wise Detail   | ls                           |                                         |                            |                   |
|                 | Subjects Name              | OBTAIN                       | ED MARKS                                | Total Marks                | 0                 |
|                 | Physics                    | peter out                    | 56 10 20                                | G15 100 000                |                   |
|                 | Chemistry                  | 10H OPL                      | 120 110                                 | 300                        |                   |
|                 | Biology                    | TRAL WEY BE                  | 23 29 10                                | 150 - ANS 50 - AN          |                   |
|                 | O English                  | allie                        | 44 108 0                                | 100 81                     | =1                |
|                 | Zoology                    | 08                           | 34 000000000000000000000000000000000000 | 50 05                      | 2                 |
|                 | Percentage of All Subjects | OBTAINED 277 AND TOTAL 600 - | = 46.16667%                             |                            |                   |
|                 |                            |                              |                                         |                            |                   |
|                 | Date: 20-Aug-20            | 24                           |                                         | ip address: 115.246.86.194 |                   |
|                 |                            |                              |                                         |                            |                   |

#### ii. UPLOAD DOCUMENTS

Upload all the required documents one by one, Press Choose File to select your file

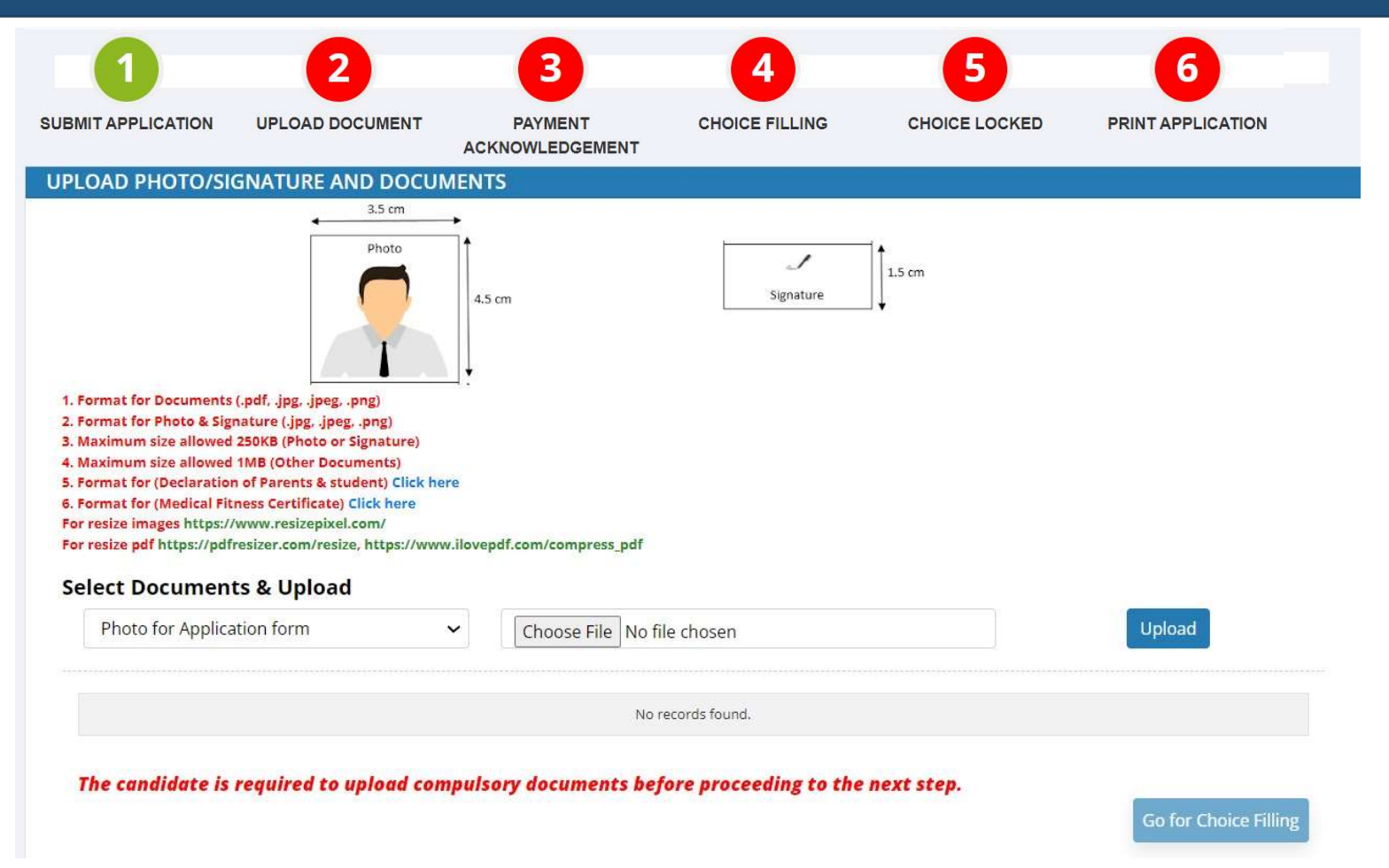

### ii. UPLOAD DOCUMENTS

• Select your file and press open, than click on the upload button

| Prateoop<br>Open                                                                                                    |     | SUBMIT APPLICATION                              | UPLOAD DOCUMENT |   |               | CHOICE FILLING                                                                                                    | CHOICE LOCKED | PRINT APPLICATIO |
|----------------------------------------------------------------------------------------------------|-----|-------------------------------------------------|-----------------|---|---------------|----------------------------------------------------------------------------------------------------|---------------|------------------|
| - → ✓ ↑ 📜 > Desk > Desk >                                                                                                    | ~ C | Search Desktop                                  |                 | Q |               | -<br>Sprine                                                                                                    | 13 cm         |                  |
| Organize • New folder                                                                                                    |     |                                                 | ≣• □            | ? |               |                                                                                                    |               |                  |
| Dc * Name   Pic * (3) WhatsApp_files   Mt * (3) WhatsApp_files   Faculty fee print Sep 23 to N   Vic * PBSPC 109 Wordpress   Deskt Pending Marks By Examiner   PNRC (3) WhatsApp   Notp, (3) WhatsApp   10th_Marksheet2024052518   943cbd9e-7508-47ee-9b98   976eb855-4a57-4d3f-95dc- |     | Select a file to pre                            | view.           |   | Choose File 3 | No file chasen<br>No records faunt.<br><b>Defore proceeding to the</b><br>al Numer Registration Courts<br>contract | e next step.  | Upload           |
| File name:                                                                                                    |     | <ul> <li>✓ All Files</li> <li>Open ▼</li> </ul> | Cance           | ~ |               |                                                                                                    |               |                  |

#### ii. UPLOAD DOCUMENTS

 Do this for every document and upload all required documents and click on Pay Counselling Fee

| ther Document (Optional)  Choose File No file chosen         |          | Upload      |        |  |
|--------------------------------------------------------------|----------|-------------|--------|--|
| Document Name                                                | Document | Upload Date |        |  |
| Photo for Application form                                   |          | 13-Aug-2024 | Delete |  |
| Signature for Application form                               |          | 13-Aug-2024 | Delete |  |
| 10th Marksheet                                               |          | 13-Aug-2024 | Delete |  |
| 12th Marksheet                                               |          | 13-Aug-2024 | Delete |  |
| Reserved Category(Caste Certificate)                         |          | 13-Aug-2024 | Delete |  |
| Aadhar Card                                                  |          | 13-Aug-2024 | Delete |  |
| Medical Fitness Certificate                                  |          | 13-Aug-2024 | Delete |  |
| Born State Proof                                             |          | 13-Aug-2024 | Delete |  |
| Residential Certificate (Domicile or another valid Address P | roof)    | 13-Aug-2024 | Delete |  |
| Declaration of Parents & Student                             |          | 13-Aug-2024 | Delete |  |

Pay counselling fee

#### iii. PAYMENT ACKNOWLEGDEMENT

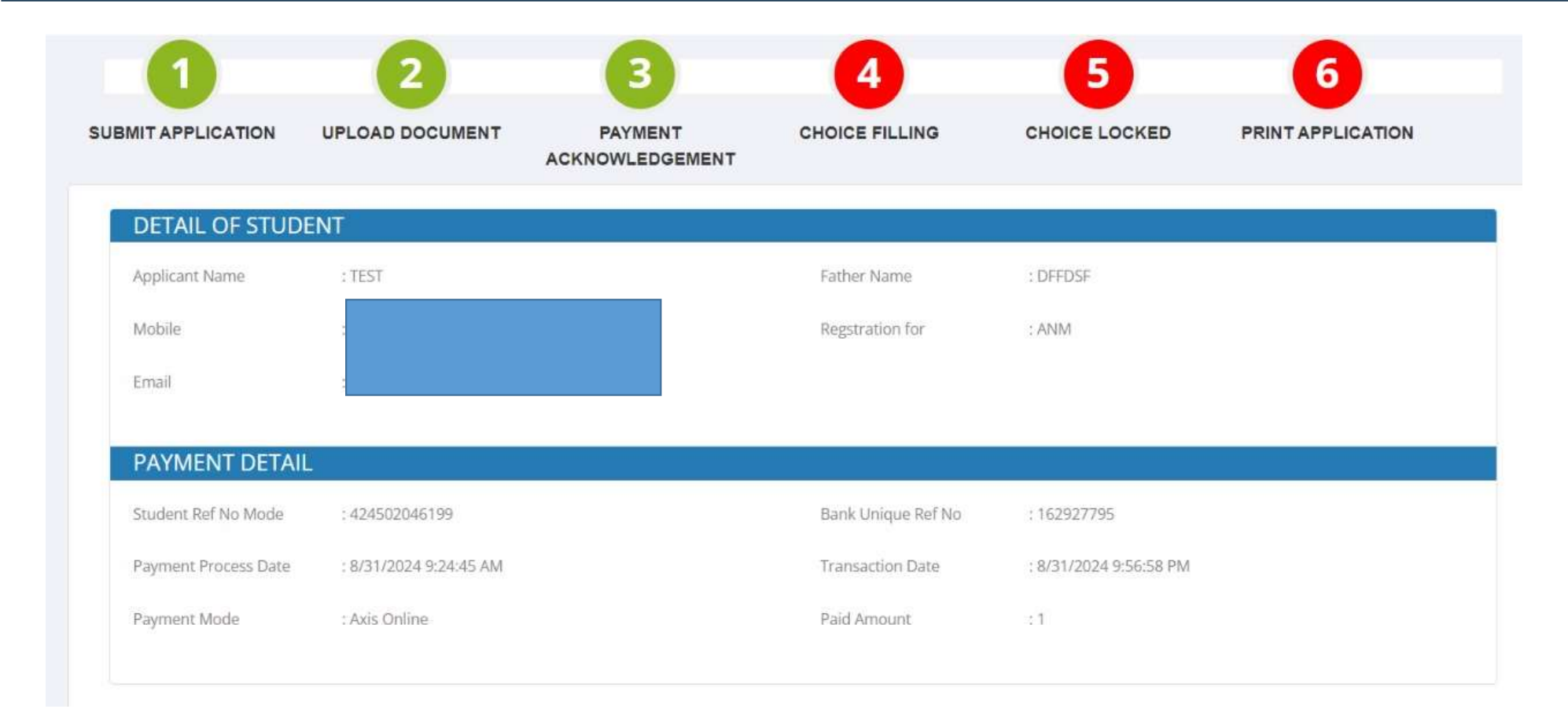

• After the payment get your Payment Acknowledgement and keep it for any future references

#### iv. CHOICE FILLING

 Choose the college of your choice, remember you can make multiple choices from the available options (available options can be checked from Vacancy List) and press Save.

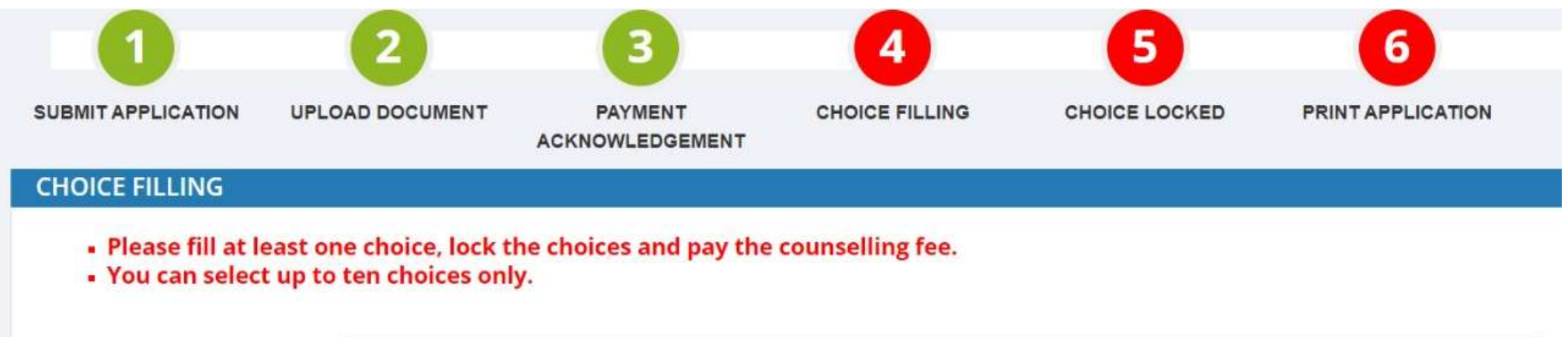

| Select Course :    | ANM            |                                        | ~ |
|--------------------|----------------|----------------------------------------|---|
| Select Institute : | Select College |                                        | ~ |
|                    | Add Choice     | Applicant can select multiple choices. |   |

#### v. CHOICE LOCKED

#### **Complete Choices and set your Priorities and**

- Print your choices
- Sign the Printed Choices
- Upload Signed Filled Choice Print document

Name: TEST Application Number: 05524248 Father Name: DFFDSF

| Choice | Course | Institute                                            |        | Action                     |
|--------|--------|------------------------------------------------------|--------|----------------------------|
| 1      | ANM    | Bhai Mati Dass School Of Nursing, Goraya, Jalandhar. | Delete | Priority Upf Priority Down |

| Print Date: 31-Aug-2024 | Counselling Type: Round 1 |
|-------------------------|---------------------------|
|                         |                           |

Click here to Print Draft Application Form

Note:- Please print the choices by clicking the 'Click here to Print Choices' button. Then, upload the printed choice form with the applicant's signature and click the 'Lock and Submit' button to proceed further.

Filled Choice Print

Choose File No file chosen

V

Upload

Format Supported (.pdf,.jpg,.png,.jpeg)

#### vi. PRINT APPLICATION

#### CHOICE FILLING

Name: TEST Application Number: 05524248 Father Name: DFFDSF

 Take a Print Out of the Application Form by clicking on the Click here to Print Application Form button.

| Choice | Course | Institute                                                       | Action |
|--------|--------|-----------------------------------------------------------------|--------|
| 1      | ANM    | Bhai Mati Dass School Of Nursing, Goraya, Jalandhar.            |        |
| 2      | ANM    | BHAI GURDAS INSTITUTE OF NURSING, SANGRUR                       |        |
| 3      | ANM    | DR. DAYAL SINGH MEMORIAL SCHOOL OF NURSING, ANANDPUR SAHIB      |        |
| 4      | ANM    | G.H.G. College of Nursing, Raikot, Ludhiana.                    |        |
| 5      | ANM    | BHAI GHANAIYA EKTA COLLEGE OF NURSING, DHARAMKOT, MOGA          |        |
| 6      | ANM    | Baba Farid Medical College for Nursing, Kotkapura.              |        |
| 7      | ANM    | Bibi Rehmete Christian Nursing Institute, Dhar Kalan, Gurdaspur |        |
| 8      | ANM    | BABA MANGAL SINGH NURSING TRAINING INSTITUTE, BUGHIPURA, MOGA   |        |
| 9      | ANM    | AYAAN INSTITUTE OF NURSING, VILLAGE BHOGIWAL, MALERKOTLA        |        |
| 10     | ANM    | Baba Banda Bahadur School of Nursing, Faridkot.                 |        |

Print Date: 31-Aug-2024

Counselling Type: Round 1

#### lick here to Print Draft Application Form

| Document Name       | Document | Upload Date |        |
|---------------------|----------|-------------|--------|
| Filled Choice Print |          | 31-Aug-2024 | Locked |

Click here to Print Application Form

#### • FINAL PRINT

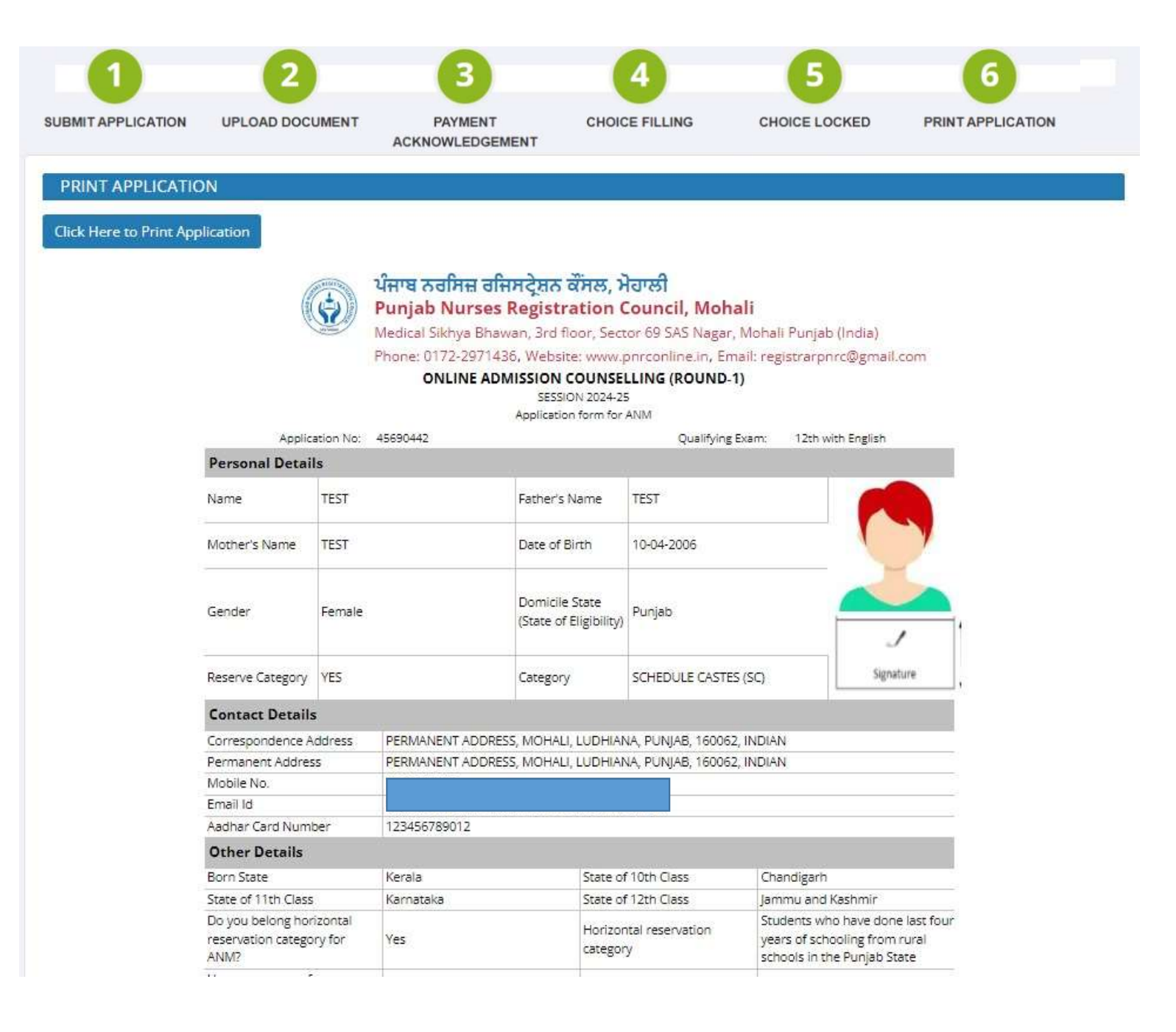

# Thank You